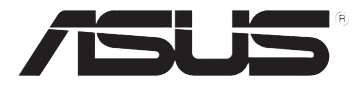

# Mobile PhoneTools ASUS

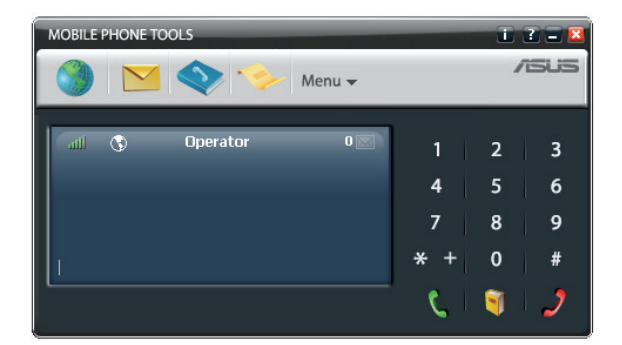

安裝手冊

T3225

1.00版

2007 年 7 月發行

### 目錄

| 最小系統需求                     | 3 |
|----------------------------|---|
| 開始安裝前                      | 3 |
| 安裝 Mobile PhoneTools ASUS  | 4 |
| 安裝行動裝置與設定                  | 5 |
| 線上註冊                       | 5 |
| 移除 Mobile PhoneTools ASUS  | 6 |
| Mobile PhoneTools ASUS 主選單 | 6 |
| 附錄                         | 7 |

#### 版權所有·不得翻印 © 2007 華碩電腦

本產品的所有部分,包括配件與軟體等,其所有權都歸華碩電腦公司 (以下簡稱華碩)所有,未經華碩公司許可,不得任意地仿製、拷貝、謄抄 或轉譯。本使用手冊沒有任何型式的擔保、立場表達或其它暗示。若有任何 因本使用手冊或其所提到之產品的所有資訊,所引起直接或間接的資料流 失、利益損失或事業終止,華碩及其所屬員工恕不為其擔負任何責任。除此 之外,本使用手冊所提到的產品規格及資訊僅供參考,內容亦會隨時更新, 恕不另行通知。本使用手冊的所有部分,包括硬體及軟體,若有任何錯誤, 華碩沒有義務為其擔負任何責任。

使用手冊中所談論到的產品名稱僅做識別之用,而這些名稱可能是屬於 其他公司的註冊商標或是版權。

本產品的名稱與版本都會印在主機板/顯示卡上,版本數字的編碼方式 是用三個數字組成,並有一個小數點做間隔,如1.22、1.24 等...數字愈大表 示版本愈新,而愈左邊位數的數字更動表示更動幅度也愈大。主機板/顯示 卡、BIOS 或驅動程式改變,使用手冊都會隨之更新。更新的詳細說明請您 到華碩的全球資訊網瀏覽或是直接與華碩公司聯絡。

# 最小系統需求

Mobile PhoneTools ASUS 工具程式可使用於 Windows<sup>®</sup> XP、Vista 或 2000 作業系統環境中。

為了確保能正常使用 Mobile PhoneTools ASUS 工具程式,您的電腦系統 至少要具備以下的等級:

- 個人電腦內所搭載的處理器,需要至少在 Pentium<sup>®</sup> II 460 MHz 以上的等級。
- 硬碟裡至少要提供 40 MB 的安裝空間。
- 由您的手機所提供的高速網路檔案傳送服務(提供在行動電話上的網路功能,以進行高速 E-Mail 與網際網路);檔案傳輸的服務為透過網路並由與服務供應商簽約而提供的,且並不一定所有的區域範圍內都有連線服務,關於這部份的需求,請與您的無線網路供應商聯繫以了解相關的細節。

#### 所搭配的 Microsoft Windows<sup>®</sup> XP 系統

• 最小記憶體需求: 256 MB

#### 所搭配的 Microsoft Windows<sup>®</sup> Vista 系統

• 最小記憶體需求:512 MB

### 開始安裝前

#### 文件插圖

以下文件插圖可引導您在 Windows<sup>®</sup> XP 系統環境中使用 Mobile PhoneTools ASUS 工具程式。當執行應用程式在其他的 Windows<sup>®</sup> 作業系統 時,螢幕上的顯示可能會有所不同,這並不會影響到軟體的功能操作。

#### 說明(Help)

Mobile PhoneTools ASUS 提供線上求助功能,可以透過點選畫面上的 Help 項目或透過按下鍵盤上的 <F1> 鍵來開啟說明畫面,並顯示有關如何使 用 Mobile PhoneTools ASUS 程式與找到相關的協助內容。

### 安裝 Mobile PhoneTools ASUS

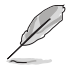

在您要連接行動裝置到電腦上之前,您需要先進行安裝 Mobile PhoneTools ASUS 工具程式。

為了安裝 Mobile PhoneTools ASUS 程式到您的硬碟中,請於光碟機中, 放入安裝光碟,然後會自動開啟安裝程式。

若並無顯示任何的安裝程式畫面,請依照以下的方式開啟安裝程式:

- 1. 在桌面左下角點選 開始 選單(Start menu)(位於桌面下方的工具列上),然後點選執行(Run command)程式這項目。
- 然後點選瀏覽並選擇放入光碟的光碟機,或是在指令欄位中輸入D: Start(D:為表示您所放入光碟的光碟機代號位置)。
- 3. 然後點選 開啟(OK),以執行安裝動作。

這時會顯示安裝精靈,請依照畫面的提示一步一步進行操作。在進行程式的 安裝時,Mobile PhoneTools ASUS 工具程式檔案將會複製到您的硬碟中。

根據您電腦中的作業系統,當完成安裝時,安裝精靈程式可能會要求您 重新啟動電腦,以完成所有的安裝動作。

這時,Mobile PhoneTools ASUS 工具程式就會顯示在開始的下拉式選單中(從下方的工具列上點選開始),且可以看到 🔊 圖示新增在桌面上,當您使用滑鼠點選時,就可以開啟程式主畫面。

在第一次開啟使用時,程式會自動進行所有相關軟體的線上即時更新。

### 安裝行動裝置與設定

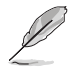

請先不要將您的行動裝置與電腦連線,待畫面中的安裝程式顯示 請您連接的指示出現時,再進行連接。

程式的安裝精靈將會一步一步指引您至完成安裝。

當顯示以下的畫面時,請插入您的行動裝置至您的電腦中,這時您的裝置將會透過軟體來自動偵測並進行安裝。

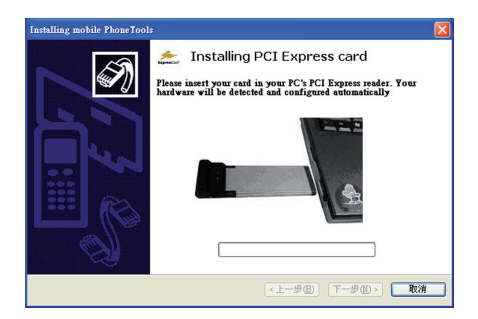

應用程式會在完成安裝後自動開啟。

### 線上註冊

為了有較佳的保障、享受免費升級的福利,請即刻做線上註冊來獲得較 好的服務。當您完成安裝後,線上更新程式會立即自動顯示,您只需要依 照畫面上的指示,就可以輕鬆完成註冊的動作。

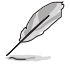

為確保自動網路連線的動作正常,請先在進行線上註冊前,檢視 您的網路存取功能已經連線上線。

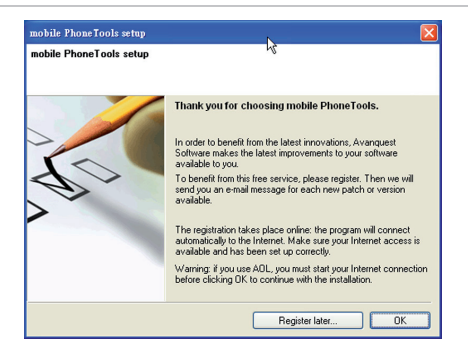

若在安裝過程中無法順利完成線上註冊的動作,您也可以透過點選 Menu (功能表) > Help(說明) > Online Registration(線上註冊) 來完成註冊 的動作。

# 移除 Mobile PhoneTools ASUS

- 1. 在 Windows 作業系統工具列上,點選左下角的 開始,並選擇 控制台, 進入控制台的畫面。
- 2. 在清單畫面中,使用滑鼠左鍵點選 新增或移除程式 這項。
- 3. 接著選擇 Mobile PhoneTools ASUS utility 工具程式群組,然後再點後方的 變更/移除 按鈕,這時就會進行程式移除的動作。

### Mobile PhoneTools ASUS 主選單

在 Mobile PhoneTools ASUS 程式中,您可以透過裝在電腦上的行動裝置 來分享檔案資訊。當您的行動裝置已連接在您的電腦上,您就可以執行以下 的操作:

- 撥出與接聽電話。
- · 傳送與接收 SMS 訊息。
- 同步、管理與備份電話簿。
- 連線網際網路。

從下方的工具列上,使用滑鼠左鍵雙擊

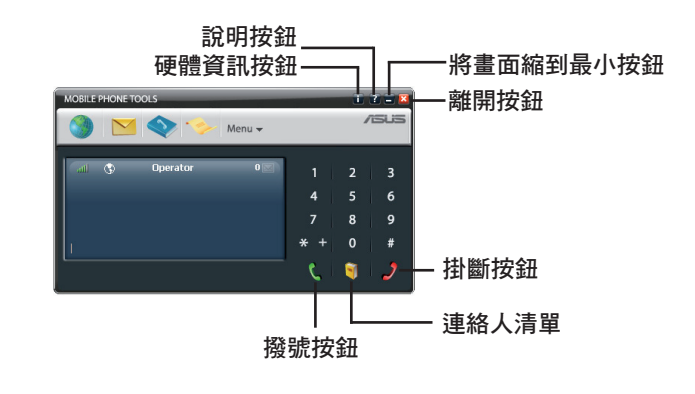

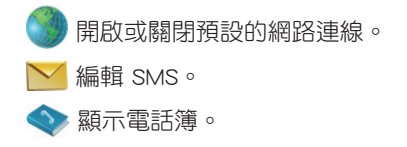

◆ 顯示通話歷史清單記錄。
按下 Menu ▼ 來存取所有功能與設定 Mobile PhoneTools ASUS 選項。
③ 提示是否可使用網路連線。
↓ 顯示所接收連線訊號的強度。

🔀 當閃爍時,簡訊容量已滿。

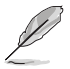

視您的裝置而定,可能部份的 Mobile PhoneTools ASUS 功能, 會在您的電話或裝置上不能使用。

## 附錄

### 快速鍵定義

- F1 說明 (help)
- F3 寄件夾(Outbox)
- F4 收件夾(Inbox)
- F5 電話簿 (Phonebook)
- F6 一般設定 (General Setup)
- F8 傳送記錄(Transmission logbook)
- F9 收件記錄 (Reception logbook)
- F10 功能表(Menu)

| <br> | <br> |  |
|------|------|--|
|      |      |  |
| <br> | <br> |  |
| <br> | <br> |  |
| <br> | <br> |  |
| <br> | <br> |  |
|      |      |  |